## Use E-books from Off-Campus - Oxford University Press -

Nagoya University Engineering Library

## Access the Oxford Scholarship Online

- <u>Nagoya University Engineering Library Web</u>
   <u>Remote Study/Research Support</u>
- 3. Oxford University Press > <u>Remote Access</u>
- 4. Enter your Nagoya University ID and password

Remote Study/Research Support

Electronic Resources Available from Off-Campus

- Please see Nagoya University Library website> "Electronic Resources to support Remote Study and Research" at the top of the site.
- Many e-books are available. The following guidesheet introduce how to find and read major publisher's ebooks by field.

| Cambridge University Press | On Campus | Remote Access | Guide Sheet 🏌 |
|----------------------------|-----------|---------------|---------------|
| Elsevier (ScienceDirect)   | On Campus | Remote Access | Guide Sheet 🏌 |
| Oxford University Press    | On Campus | Remote Access | Guide Sheet 🏌 |
| Springer Nature            | On Campus | Remote Access | Guide Sheet 꿏 |

# Search for E-books by Subject (1/5)

### • Browse by Subjectをクリックし、分野を選択

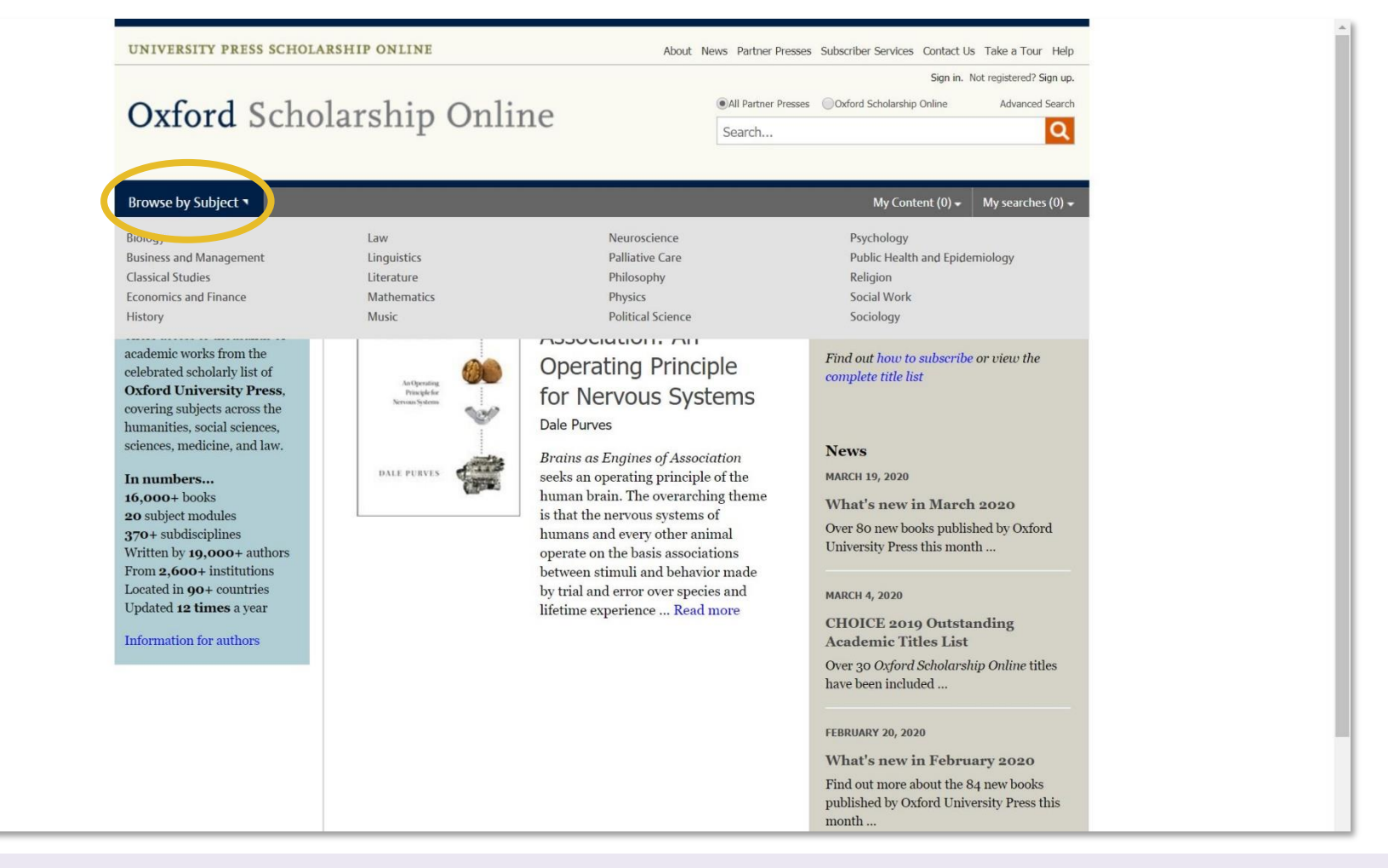

# Search for E-books by Subject (2/5)

 Check "Unlocked", "Free" and "Open Access">Click "Submit"

| Oxford Schol                                                                                                    | arship Online                                                                                                    | All Partner Presses Oxford Scholarship Online Advanced Search Search                                                                                                    |
|----------------------------------------------------------------------------------------------------|----------------------------------------------------------------------------------------------------|----------------------------------------------------------------------------------------------------|
| Browse by Subject 4                                                                                                    |                                                                                                    | My Content (0) → My searches (0) →                                                                                                    |
| Browse                                                                                                    |                                                                                                    | ₩ 🖂 🖽                                                                                                    |
| ELIOU CONTRACTOR<br>ELIOU CONTRACTOR<br>CONTRACTOR<br>CONTRA | Righa         Order University Press         In print: 2018         online: February 2020             Image: Contract of the print of the print of the pri | Vave<br>rsity Press<br>ry 2020  Compared Physics<br>Particle Physics<br>Compared Physics<br>Compared Physics<br>Physics<br>Compared Physics<br>Physics<br>Compared Physics<br>Physics<br>Physics<br>Compared Physics<br>Physics<br>Ph |
| You are looking at 1-20 of 455 item                                                                                                    | s for: Physics × Clear All                                                                                                    | Download complete list of books in this Collection (.pdf) (.xls)                                                                                                    |
| Search within results Q                                                                                                    | View: — E Items per page: 20 V Sort by: Title - A to Z                                                                                                    | •         Starting with:         Go         Page: 1 2 3 4 5 6 7 22 23                                                                                                    |
| Nagoya University AUTOMATICALLY<br>SIGNED IN                                                                                                    | Accurate Clock Pendulums a<br>Robert J. Matthys                                                                                                    |                                                                                                    |
| Narrow Your Choices                                                                                                    | Published in print: 2004 Published Online: J<br>ISBN: 9780198529712 eISBN: 9780191712<br>Item type: book                                                                                                    | January 2010 Publisher: Oxford University Press<br>2791 DOI: 10.1093/acprof:oso/9780198529712.001.0001<br>Subject: Physics, History of Physics                                                                                                    |
| AVAILABILITY                                                                                                    | The Shortt clock, made in the 1920s,<br>having an accuracy of one second per<br>More                                                                                                    | is the most famous accurate clock pendulum ever known,<br>. year when kept at nearly constant temperature. Almost all of a                                                                                                    |
| Restricted                                                                                                    | Acids and Bases: Solvent Effe                                                                                                    | ects on Acid-Base Strength a                                                                                                    |

## Search for E-books by Subject (3/5)

## Click "[ + ]" to the left of subject>Choose subject and click book title

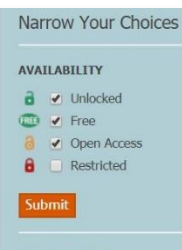

REFINE SEARCH **Recently Published** 

EXPAND YOUR SEARCH See results from UPSO (455)

### **REFINE BY BROWSE BY** SUD TCT

[-] Physi s (455) Atomic, Laser, and Optical Physics (69) Condensed Matter Physics / Materials (125) Crystallography (38) Geophysics, Atmospheric and Environmental Physics (20) History of Physics (67) Nuclear and Plasma Physics (11) Particle Physics / Astrophysics / Cosmology (74) Soft Matter / Biological Physics (27) Theoretical, Computational, and Statistical Physics (98)

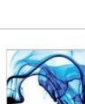

ISBN: 9780198529712 eISBN: 9780191712791 Item type: book

DOI: 10.1093/acprof:oso/9780198529712.001.0001 Subject: Physics, History of Physics

The Shortt clock, made in the 1920s, is the most famous accurate clock pendulum ever known, having an accuracy of one second per year when kept at nearly constant temperature. Almost all of a ... More

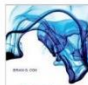

### Acids and Bases: Solvent Effects on Acid-Base Strength Brian G. Cox

Published in print: 2013 Published Online: May 2013 ISBN: 9780199670512 eISBN: 9780199670512 Item type: book

Publisher: Oxford University Press DOI: 10.1093/acprof:oso/9780199670512.001.0001 Subject: Physics, Condensed Matter Physics / Materials

Acids and bases are ubiquitous in chemistry. Our understanding of them, however, is dominated by their behaviour in water. Transfer to non-aqueous solvents leads to profound changes in acid-base ... More

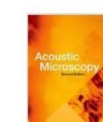

### Acoustic Microscopy: Second Edition a Andrew Briggs and Oleg Kolosov

Published in print: 2009 Published Online: February 2010 Publisher: Oxford University Press ISBN: 9780199232734 eISBN: 9780191716355 DOI: 10.1093/acprof:oso/9780199232734.001.0001 Item type: book Subject: Physics, Condensed Matter Physics / Materials

Acoustic microscopy enables you to image and measure the elastic properties of materials with the resolution of a good microscope. By using frequencies in the microwave range, it is possible to make ... More

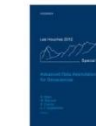

### Advanced Data Assimilation for Geosciences: Lecture Notes of the Les Houches School of Physics: Special Issue, June 2012 Éric Blayo, Marc Bocquet, Emmanuel Cosme, and Leticia F. Cugliandolo (eds)

Published in print: 2014 Published Online: March 2015 Publisher: Oxford University Press ISBN: 9780198723844 eISBN: 9780191791185

Item type: book

DOI: 10.1093/acprof:oso/9780198723844.001.0001 Subject: Physics, Geophysics, Atmospheric and Environmental Physics

This book gathers notes from lectures and seminars given during a three-week school on theoretical and applied data assimilation held in Les Houches in 2012. Data assimilation aims at determining as

# Search for E-books by Subject (4/5)

### Click book chapter

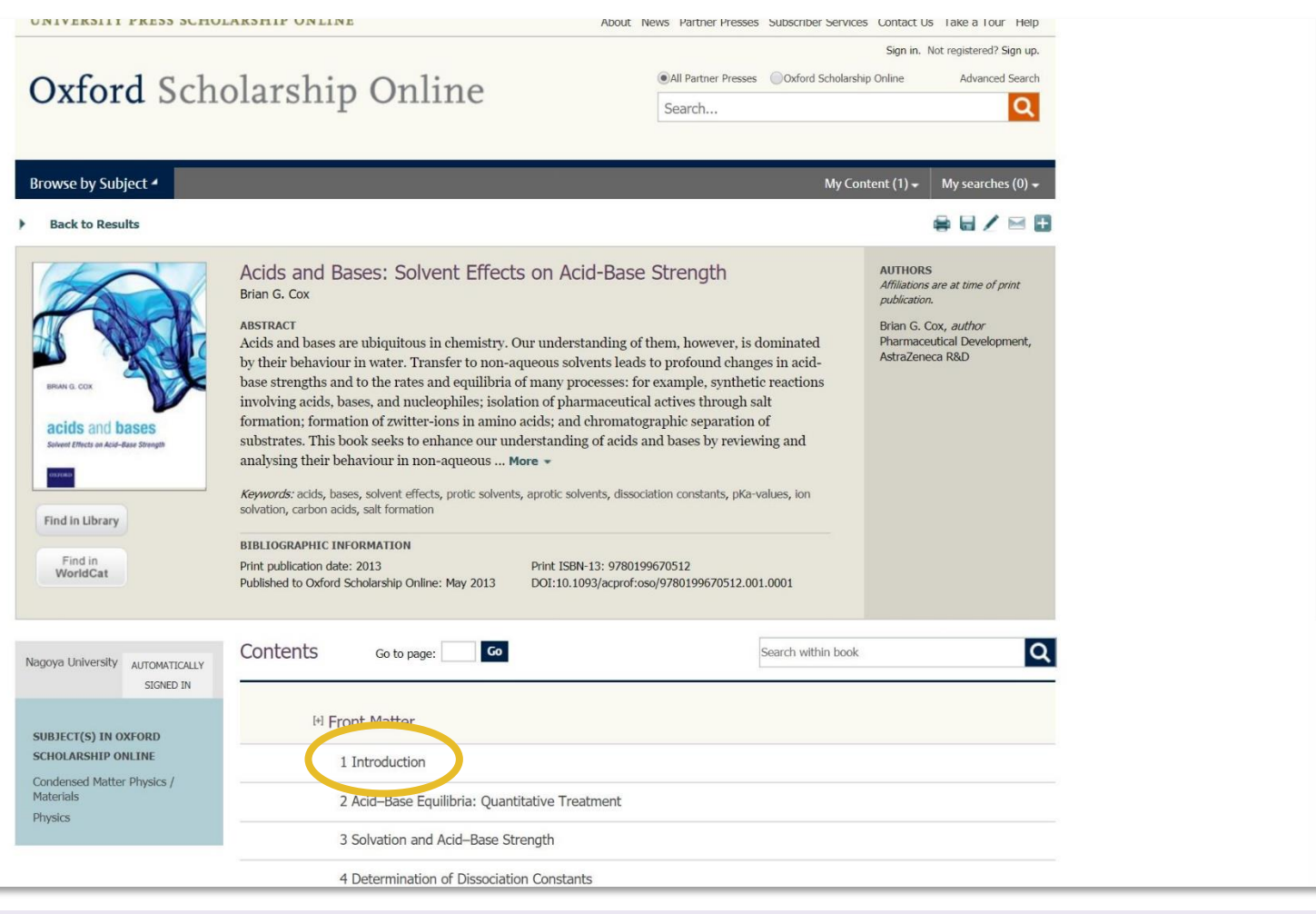

# Search for E-books by Subject (5/5)

Titles are available in HTML or PDF format

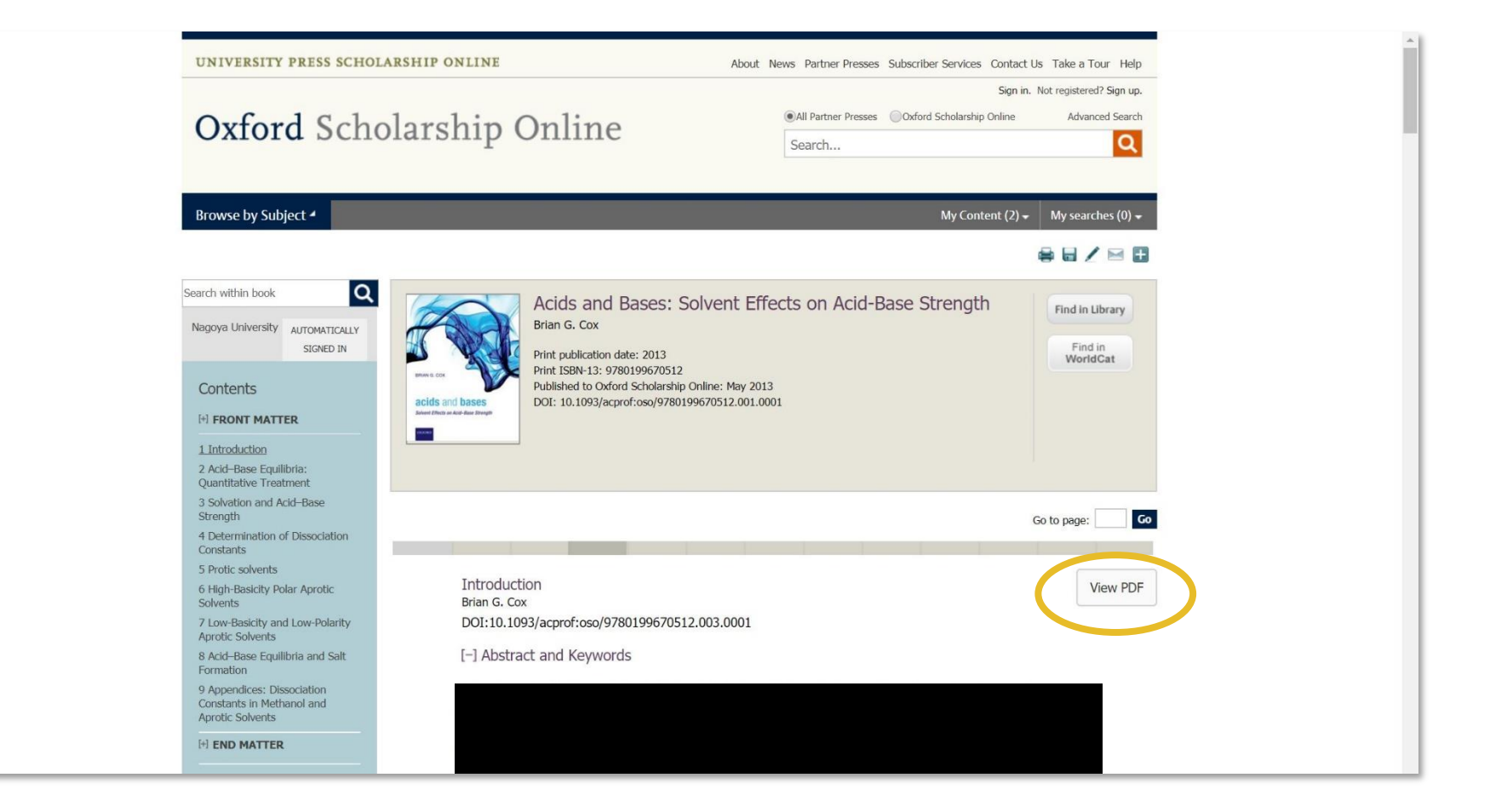